## © GgPointDoc 2008 - 2011

- · Lightning, un agenda et un gestionnaire d'événements, chacun dans un onglet...
- Fournisseur pour Google Agenda, le complément bidirectionnel pour gérer son agenda Google...
- SmoothWheel, pour un scrool (un défilement) doux de l'affichage des messages...
- ThunderBirthDay, pour afficher les anniversaires (depuis le carnet d'adresses) en tant qu'événement dans Lightning...

## QUELQUES CONSEILS ET ASTUCES...

- ayez toujours un antivirus à jour...
- envoyez systématiquement vos messages en <u>copies cachées</u>, ainsi préserverez-vous la vie privée de vos correspondants, éviterez-vous aussi le pillage de votre carnet d'adresses et enfin, lutterez-vous à votre niveau contre les contaminations virales !
- enregistrez systématiquement toutes les pièces jointes que vous recevez, sauf peut-être celles que vous jetez immédiatement... afin de forcer leur analyse par l'antivirus
- désactivez le filtre des indésirables de votre FAI, Thunderbird s'en chargera bien mieux et votre contrôle en sera grandement simplifié...
- pour des raisons de sécurité, appliquez dès que possible les mises à jour proposées par Thunderbird
- effectuez régulièrement des sauvegardes de votre messagerie à l'aide de MozBackup, logiciel dédié à cette tâche. Importation et restauration de votre environnement en seront considérablement simplifiées (en cas de réinstallation, de changement d'ordinateur, suite à un crash ou juste avant une mise à jour...)

## zoomer le texte des messages reçus

 - faire Affichage\Zoom\Agrandir ou exécuter la combinaison de touches Ctrl++ <u>Repérer facilement un message particulier</u>

Un message peut nécessiter un suivi sur une période plus ou moins longue... Si la liste des messages est conséquente, il devient difficile de le retrouver rapidement !

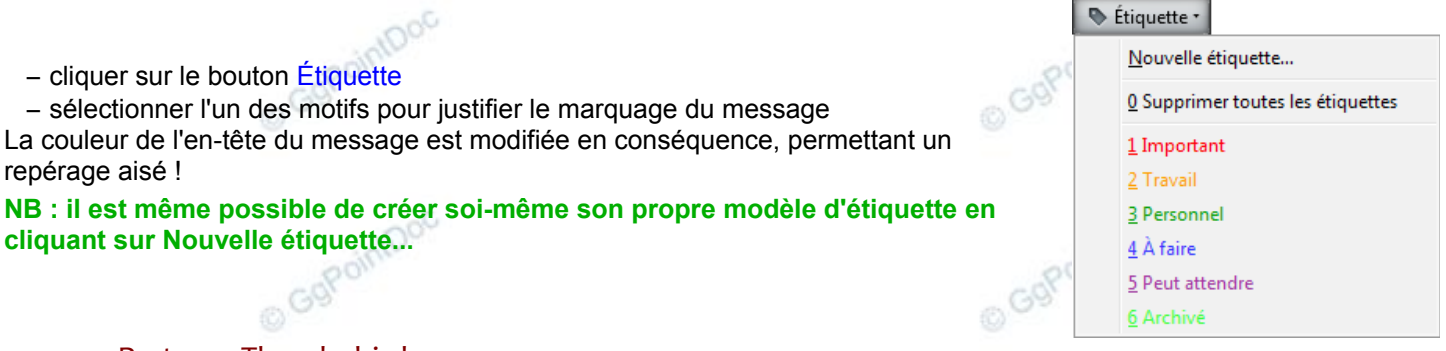

## Partager Thunderbird

Plusieurs utilisateurs peuvent utiliser Thunderbird, chacun avec son profil personnel, chacun son Thunderbird en quelques sortes... paramètres, préférences, contacts, messages, dossiers, extensions...

Cette opération nécessite un minimum de compétence. Son accès se fait, Thunderbird fermé, via la fenêtre Exécuter :

Thunderbird - Choisissez un profil utilisateur 23 Thunderbird garde les informations concernant vos paramètres personnels et préférences dans votre profil. – entrer la commande suivante : "C:\Program Files (x86)\Mozilla Thunderbird\thunderbird.exe" -p Créer un profil... - cliquer sur le bouton Créer un profil Renommer un profil.. - compléter les informations requises Supprimer un profil... valider et relancer Thunderbird Travailler hors connexion Ne pas demander au démarrage Démarrer Thunderbird Ouitter Quelques raccourcis clavier... Ctrl+N Nouveau message Ctrl+0 Taille du texte normale Ctrl+1 à 9 Passe à l'onglet numéro 1 à 9 Marquer comme indésirable Л Ctrl+Maj+J Marguer comme acceptable